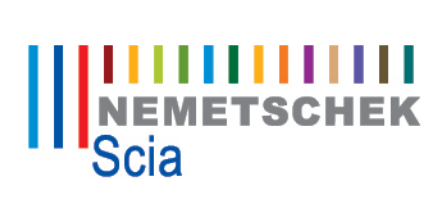

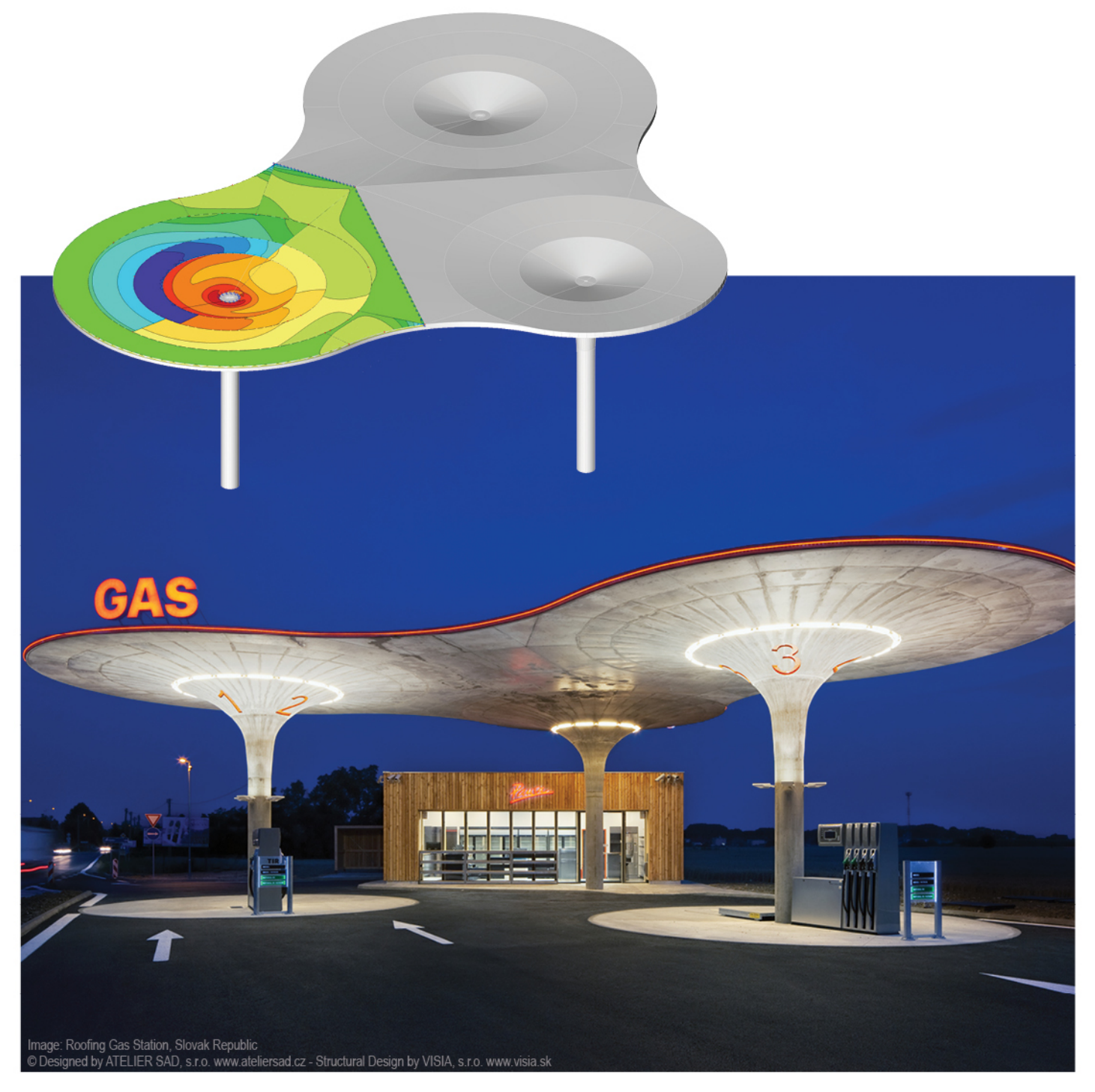

# Server Installatie Handleiding Scia Engineer 14

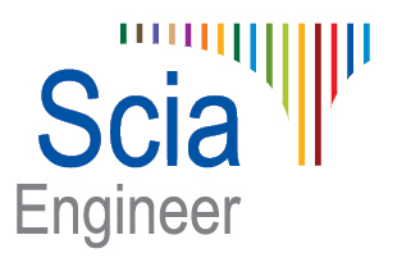

De informatie in dit document is onderhevig aan verandering zonder aankondiging. Zonder de uitdrukkelijk geschreven toestemming van de uitgever mag niets, geheel noch gedeeltelijk, van dit document gekopieerd of overgedragen worden, ongeacht de manier waarop of de middelen waarmee, zowel elektronisch als mechanisch, dit gebeurt. SCIA Software is niet verantwoordelijk voor directe of indirecte schade wegens onvolkomenheden in de documentatie en/of de software.

© Copyright 2014 Nemetschek Scia nv. All rights reserved.

Release:Scia Engineer 14Manual:Installatie handleidingRevision:05/2014

## **Nemetschek Scia Offices**

Laatste versie beschikbaar op: http://nemetschek-scia.com/nl/contact/offices

#### Belgium Headquarters

Nemetschek Scia nv Industrieweg 1007 B-3540 Herk-de-Stad Tel.: +32 13 55 17 75 Fax: +32 13 55 41 75 E-mail: info@scia-online.com

Support Phone CAE (Scia Engineer) Tel: +32 13 55 09 90

CAD (Allplan) Tel: +32 13 55 09 80

CIM (Scia Steel, Scia Steel Manager) Tel: +32 13 55 09 70

Concrete (Precast Manager) Tel: +32 13 35 03 15

Support Email: support@scia-online.com

### Austria

Scia Datenservice Ges.m.b.H Dresdnerstrasse 68/2/6/9 A-1200 Wien Tel.: +43 1 7433232-11 Fax: +43 1 7433232-20 info@scia.at

Support Tel: +43 1 7433232-12 E-mail: support@scia-online.com

### Brazil

Nemetschek do Brasil Rua Dr. Luiz Migliano, 1896 – sala 702, CEP SP -05711-001 São Paulo Brasil Tel: +55 11 4314-5880 E-mail: brasil@scia-online.com

#### Czech Republic

Nemetschek Scia s.r.o. Evropská 2591/33E 160 00 Praha 6 Tel.: +420 226 205 600 Fax: +420 226 201 673 E-mail: info.praha@scia.cz

Nemetschek Scia s.r.o. Slavickova 827/1a 638 00 Brno Tel.: +420 530 501 570 Fax: +420 226 201 673 E-mail: info.brno@scia.cz

#### Finland

Nemetschek Scia Finland Linnoitustie 5 FI-02600 ESPOO Tel.: +358 207 698 600 Fax: +358 207 - 698 699 Email: finland@scia-online.com

### France

Nemetschek Scia sarl Centre d'Affaires 29, Grand' Rue FR-59100 Roubaix France Tel.: +33 3.28.33.28.67 Fax: +33 3.28.33.28.69 france@scia-online.com

### Germany

Scia Software GmbH Emil-Figge-Strasse 76-80 D-44227 Dortmund Tel.: +49 231/9742586 Fax: +49 231/9742587 info@scia.de

#### Netherlands

Nemetschek Scia bv Wassenaarweg 40 NL- 6843 NW Arnhem Tel.: +31 26 320 12 30 Fax: +31 26 320 12 39 info@scia.nl

#### Slovakia

Nemetschek Scia s.r.o. Topoľová 8 SK - 010 03 Žilina Tel.: +421 415 003 070-1 Fax: +421 415 003 072 info@scia.sk

#### Switzerland

Nemetschek Scia Switzerland Dürenbergstr. 24 CH-3212 Gurmels Tel.: +41 26 341 74 11 Fax: +41 26 341 74 13 info@scia.ch

### UAE

Nemetschek Scia Middle East Dubai Silicon Oasis HQ Building P.O. Box 341041, Dubai, U.A.E. Tel.: +971 4 5015744 Fax: +971 4 5015777 uae@scia-online.com

### USA

Nemetschek Scia North America 7150 Riverwood Drive Columbia, MD (USA) Tel.: +1 443-542-0638 Fax: +1 410-290-8050 usa@scia-online.com

# Inhoudstabel

| 1. | Inlei | ding5                                                         |    |
|----|-------|---------------------------------------------------------------|----|
|    | 1.1   | Welkom                                                        |    |
|    | 1.2   | Systeemvereisten5                                             |    |
| 2  | Fers  | te installatie van de protectie on de server 7                |    |
| 2. | 2 1   | Installatie van de ElexNET Netwerk protectie 7                |    |
|    | 2.1   | Activeren van de licentie file                                |    |
|    | 2.2   | Configuratie van de ElevNET server 10                         |    |
| _  | 2.5   |                                                               |    |
| 3. | Upda  | ate van de server voor een nieuwe versie14                    |    |
| 4. | Extra | a opties op de server16                                       |    |
|    | 4.1   | Controle van de status van de licentieserver16                |    |
|    | 4.2   | Deactiveer het licentiebestand16                              |    |
| 5. | Insta | allatie van Scia Engineer op de <i>cliënt computer</i>        |    |
|    | 5.1   | Installatie van Scia Engineer17                               |    |
|    | 5.2   | Start Scia Engineer                                           |    |
|    |       | 5.2.1 Scia Engineer start op21                                |    |
|    |       | 5.2.2 Scia Engineer start niet op                             |    |
|    |       | 5.2.3 Update van Scia Engineer                                |    |
| 6. | Verv  | vijderen van Scia Engineer25                                  |    |
|    | 6.1   | Verwijder Scia Engineer met Add/Remove Programs in Windows    | 25 |
|    | 6.2   | Verwijder Scia Engineer zonder Add/Remove Programs in Windows | 27 |
| 7. | Trou  | bleshoots - op de client computer28                           |    |
|    | 7.1   | Taalmodule niet gevonden28                                    |    |
|    | 7.2   | User Access Control                                           |    |
| 8. | Trou  | bleshoots - op de server                                      |    |
|    | 8.1   | TCP Ports – Server installatie                                |    |
|    | 8.2   | Onmogelijk om de licentie te activeren via Remote Desktop 30  |    |
|    | 8.3   | De TCP Port veranderen                                        |    |
|    | 8.4   | Werken met versies ouder dan Scia Engineer 2010.0             |    |
|    | 8.5   | Lmadmin start niet automatisch op                             |    |
|    | 8.6   | Activation manager via proxy instellingen                     |    |
|    | 8.7   | Configuratie van de firewall aan server zijde (Eng)           |    |

# 1. Inleiding

## 1.1 Welkom

Welkom bij de Scia Engineer Installatie Handleiding. Scia Engineer is een berekeningsprogramma onder Windows 7 & Windows 8 met een breed toepassingsbereik: van de controle van eenvoudige raamwerken tot het geavanceerde ontwerp van complexe projecten in staal, beton, hout,...

Het programma behandelt de berekening van 2D/3D raamwerken, met inbegrip van profielcontrole en controle van verbindingen voor staalconstructies. Naast raamwerken is het ook mogelijk plaat en schaal structuren te dimensioneren met inbegrip van geavanceerde betonberekeningen.

Deze handleiding beschrijft de procedures voor een correcte installatie van het programma met de protectie op de server en Scia Engineer lokaal geïnstalleerd op de gebruikerscomputer. Om de protectie van Scia Engineer correct te installeren op de server, is het nodig om op de console ingelogd te zijn en niet via remote desktop. Anders kan de licentie niet geactiveerd worden.

Deze handleiding sluit af met de *uninstall*-procedure in hoofdstuk 6 en de meest voorkomende problemen in hoofdstuk 7 en 8.

### 1.2 **Systeemvereisten**

Om Scia Engineer te kunnen installeren, is het aangeraden om over de volgende systeemvereisten beschikken:

| Hardware                                                                    |                                                              |
|-----------------------------------------------------------------------------|--------------------------------------------------------------|
| Processorsnelheid                                                           | Pentium IV - 3Ghz<br>(Aanbevolen: DualCore 2.3 Ghz of hoger) |
| RAM                                                                         | 2 GB (Aanbevolen: > 4 GB)                                    |
| Grafische kaart                                                             | 256 MB, ondersteuning van OpenGL                             |
| Vrije schijfruimte voor<br>programma, projecten en<br>tijdelijke bestanden. | 5GB                                                          |
| Minimale resolutie                                                          | 1280 x 800                                                   |

## Software

| Scia Engineer op<br><b>Macintosh</b>                                                                                                    | Om de Scia Engineer software te laten draaien op<br>een OS X, moet men deze virtualiseren. Hiervoor<br>raden wij Parallels Desktop 7 aan. Wanneer<br>Parallels Desktop 7 gebruikt wordt, zal een<br>Windows operating system geïnstalleerd worden<br>als een virtuele machine, waardoor de Windows<br>applicaties dan naast de Mac OS X applicaties<br>draaien. Op deze manier, kan de gebruikers de 2<br>systemen tegelijk gebruiken. |
|----------------------------------------------------------------------------------------------------|----------------------------------------------------------------------------------------------------|
| Standalone protection<br>Windows 2003 server 32 bit<br>Windows 2008 server 64 bit<br>Windows 2012 server 64 bit<br>Windows 7 32/64 bit<br>Windows 8 32/64 bit | Het wordt aanbevolen de laatst beschikbare<br>Service Pack voor deze besturingssystemen te<br>installeren.                                                                                                    |
| Floating protection<br>Windows 2003 server 32 bit<br>Windows 2008 server 64 bit<br>Windows 2012 server 64 bit<br>Windows 7 32/64 bit<br>Windows 8 32/64 bit   | Het wordt aanbevolen de laatst beschikbare<br>Service Pack voor deze besturingssystemen te<br>installeren.                                                                                                    |
| Allplan                                                                                                    | Scia Engineer 14 is enkel compatibel met:<br>Allplan 2009.0<br>Allplan 2011.1<br>Allplan 2012.0<br>Allplan 2014.0<br>Allplan Precast 2010.0<br>Men moet eerst Allplan installeren en daarna Scia<br>Engineer want anders wordt Allplan niet correct<br>herkend.                                                                                                    |
| Revit                                                                                                    | Scia Engineer 14 is compatibel met<br>Revit 2012, 2013, 2014<br>The Revit link is beschikbaar op                                                                                                    |
| Etabs                                                                                                    | Scia Engineer 14 is enkel compatibel met:<br>Etabs 9.2                                                                                                    |
| IFC                                                                                                    | Scia Engineer 14 is enkel compatibel met:<br>IFC version 2x3                                                                                                    |
| SDNF                                                                                                    | Scia Engineer 14 is enkel compatibel met:<br>Version 2.0 and Version 3.0                                                                                                    |
| Tekla                                                                                                    | Scia Engineer 14 is compatible only with:<br>Tekla version 15, 16, 17, 18 and 19.0 – 32/64 bit                                                                                                    |

# 2. Eerste installatie van de protectie op de server

De netwerkprotectie kan geïnstalleerd worden op elke computer binnen het netwerk. Dit hoeft dus niet de *domain* of *file server* te zijn. Elk van de geautoriseerde modules kan een verschillend aantal licenties hebben welke simultaan kunnen gestart worden. Bij dit type van protectie krijgt de gebruiker alvorens Scia Engineer opgestart wordt, de keuze welke modules hij wenst te gebruiken en welke modules hij beschikbaar wenst te laten voor andere gebruikers.

Op de licentie server, zal een setup van **FlexNET** uitgevoerd moeten worden (voor Scia Engineer 14, is een versie van **2.2.0 of hoger** vereist van FlexNET). De setup van FlexNET zal drivers installeren waarmee de USB netwerk dongle herkend kan worden. Als u de licenties wilt overzetten naar een andere computer/server, dan zal het voldoende zijn om de licentie te deactiveren op de oorspronkelijke server, en dit hoofdstuk te doorlopen op de nieuwe server. (de licentie is niet meer gebonden aan het MAC-adres van de server)

We adviseren om de laatste versie van FlexNET te gebruiken. Als u een setup ouder heeft dan 2.2.3, dan raden we u aan om de nieuwere setup te downloaden en hiermee verder te gaan: http://nemetschek-scia.com/en/support/downloads/latest-version-flexnet

De installatie bestaat uit volgende stappen:

- Installatie van de FlexNet Netwerk protectie op de server
- Activeren van de licenties
- Installatie van Scia Engineer op de *client computer.*

## 2.1 Installatie van de FlexNET Netwerk protectie

- 1. Download de laatste SciaFlexNET van onze website: →http://nemetschek-scia.com/en/support/downloads/latest-version-flexnet
- 2. Unzip deze file en dubbelklik op Setup.exe om de installatie te starten
- 3. Volg de installatie-instructies op het scherm.
- De FlexNET Netwerk Protectie wordt standaard geïnstalleerd in de map C:\ Program Files (x86)\Common Files\Scia\LicenceServer\FlexnetServer. Tijdens de installatie worden de volgende twee programma's toegevoegd:
  - a. Scia Activatie Manager (ActivationUtility.exe)
  - b. FlexNET License Administrator (Imadmin.exe)

## 2.2 Activeren van de licentie file

- 1. Plaats de FlexID dongle op de server (de **USB dongle** van Nemetschek Scia)
- De Lock ID (een speciaal intern ID-nummer voor de dongle) is geregistreerd in een *.lid-bestand* (dit bestand is nodig om de dongle aan de server te linken) dat u per mail wordt opgestuurd. Indien u deze file niet ontvangen heeft, kan deze aangevraagd worden via een email naar support@scia-online.com met de volgende gegevens:
  - o Naam van uw bedrijf
  - o Uw naam en email adres
  - De lijst van de lidnummer(s) (getal(len) van 6 cijfers)
- 3. Voer de Activatie Manager (ActivationUtility.exe) uit.

| Scia Activation server URL: http://activation.scia-online.com:80/ |            |                | Network settings  |
|-------------------------------------------------------------------|------------|----------------|-------------------|
| cence ID                                                          | FlexNET ID | Licence Status | Read Licence ID   |
|                                                                   |            |                | Delete Licence ID |
|                                                                   |            |                | Activate Licence  |
|                                                                   |            |                | Reload Licence    |
|                                                                   |            |                | Return Licence    |
|                                                                   |            |                | Repair Licence    |
|                                                                   |            |                | Close             |

### Kies voor [Read Lock ID]

 $\rightarrow$  Als u achter een netwerk proxy zit, dan kan u via **Netwerk Instellingen** deze instellen (werkt identiek aan 'Internet Explorer). Voor meer informatie verwijzen we naar sectie 8.6.

Deze Lock ID is geregistreerd in SCIAxxxxx.*lid* bestand, waarbij xxxxx staat voor de nummer van uw *dongle*. Dit nummer staat op de *dongle* zelf, zoals hieronder wordt getoond:

| Dongle      | Bestand        |
|-------------|----------------|
| SCIA.630505 | SCIA630505.lid |

Selecteer het correcte .lid bestand en klik op [Open].

### Opmerking

De gegevens in dit bestand zullen samen met de aanwezigheid van de dongle op de server geconverteerd worden tot een licentie bestand Dit licentie bestand zal gebruikt worden door FlexNET om licenties uit te sturen over het netwerk waarmee Scia Engineer opgestart kan worden. 4. Het nummer van uw licentiebestand zal in het FlexNET activation utility venster verschijnen.

| ia Activation s | Network settings |                   |                   |
|-----------------|------------------|-------------------|-------------------|
| icence ID       | FlexNET ID       | Licence Status    | Read Licence ID   |
| 630769          | 2BD58EC0         | Not yet activated | Delete Licence ID |
|                 |                  |                   | Activate Licence  |
|                 |                  |                   | Reload Licence    |
|                 |                  |                   | Return Licence    |
|                 |                  |                   | Repair Licence    |
|                 |                  |                   | Close             |

Selecteer dit nummer en kies [Activate licence]

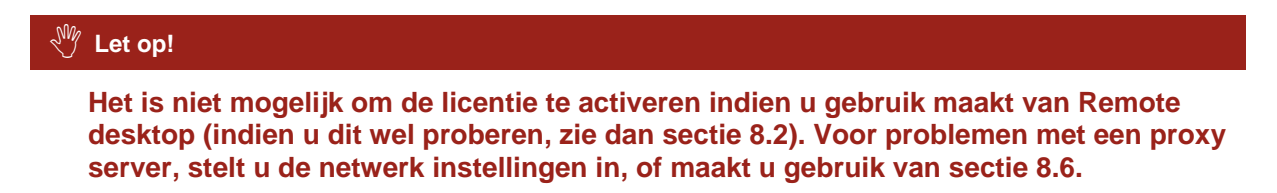

5. Vervolgens zal de blauwe cirkel voor het nummer groen worden en ontvangt u een melding die meegeeft dat de licenties nu op deze server staan, en dat u ze eerst moet deactiveren vooraleer ze te kunnen activeren op een andere server. Klik vervolgens op **[OK]** en de activatie zal voltooid zijn.

| Scia Activati     | on manager  |                                       |                   |
|-------------------|-------------|---------------------------------------|-------------------|
| Scia Activation s | server URL: | http://activation.scia-online.com:80/ | Network settings  |
| Licence ID        | FlexNET ID  | Licence Status                        | Read Licence ID   |
| 630769            | FLEXID=9-60 | E55D9A Active                         | Delete Licence ID |
|                   |             |                                       | Activate Licence  |
|                   |             |                                       | Reload Licence    |
|                   |             |                                       | Return Licence    |
|                   |             |                                       | Repair Licence    |
|                   |             |                                       | Close             |
| eady              |             |                                       |                   |
|                   |             |                                       |                   |

Klik op [Close]

## 2.3 Configuratie van de FlexNET server

Vanaf versie 2010.0 gebruikt de netwerkinstallatie FlexNET. In de vorige versies (2009.0, 2008.1, Esa Prima WIn, ..) werd FlexLM gebruikt in plaats van FlexNET.  $\rightarrow$  FlexLM is eigen dezelfde software als FlexNET, maar dan een voorloper hiervan, en het gebruikt LMTools in plaats van de 'Activatie manager'

→ Voor Scia Engineer 14, moet de versie van FlexNET minstens 2.2.0 zijn.
 → De FlexNET software kan vervolgens aangepast worden om ook oude licenties te voorzien (zie sectie 8.4)

- 1) Start de FlexNET License Administrator
  - a) OPTIE 1: Open dit via het icoon FlexNET License Administrator (kan gevonden worden onder

'Start  $\rightarrow$  Programs  $\rightarrow$  Scia License Server  $\rightarrow$  FlexNET license administrator')

 b) OPTIE 2: Open een internet browser en navigeer naar http://serveraddress:8080 (e.g. http://localhost:8080)

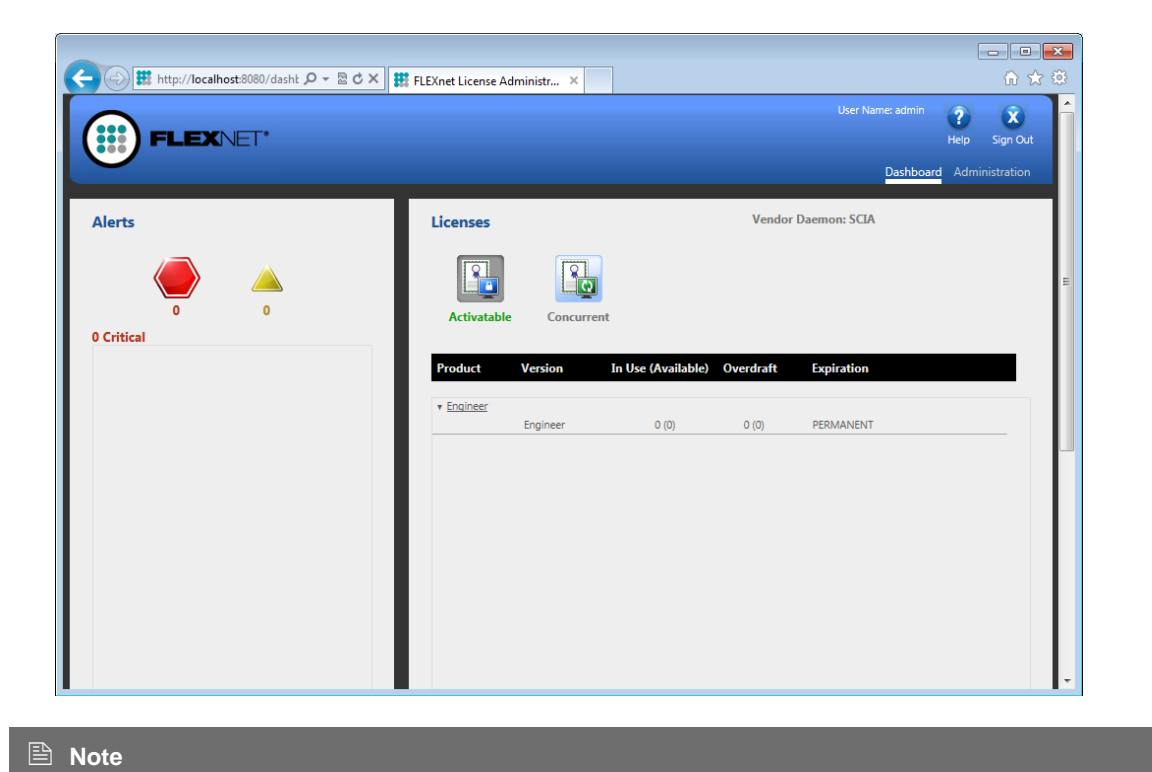

Als de service 'Imadmin.exe' niet gestart is, zal u geen verbinding kunnen maken. U ziet dan iets zoals de afbeelding hieronder. Lmadmin.exe is de service die beheerd wordt door de 'FlexNET license administrator'. Meer informatie over hoe dit opgelost kan worden, staat in sectie 8.5

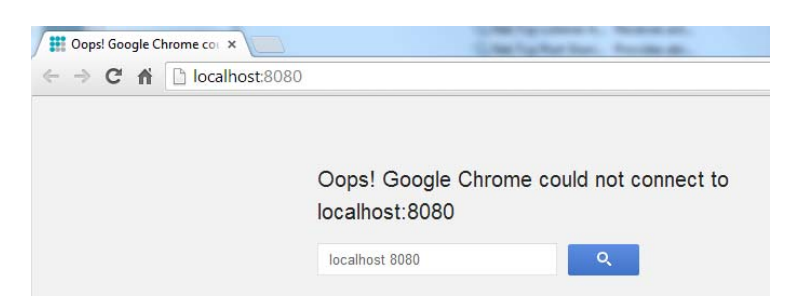

2) Druk op **[Administration]** en Sign In (de eerste keer dat u inlogt, kan u "admin" gebruiken als username en password)

| Sign In     |     |
|-------------|-----|
| User Name:  |     |
| Password:   |     |
| Password.   |     |
| Remember me |     |
| Submit Can  | cel |
|             |     |
|             |     |
|             |     |

3) Ga naar de "Vendor daemon configuration" en druk op [Administer]

| (;;;) F                                         | LEXNET*        |         |                           |       | User Name: admin | ?<br>Help             | X<br>Sign Out |
|-------------------------------------------------|----------------|---------|---------------------------|-------|------------------|-----------------------|---------------|
|                                                 |                |         |                           |       | Dashboa          | rd <mark>Admir</mark> | histration    |
| System<br>Information                           | Vendor Daemons |         |                           |       |                  |                       |               |
| User                                            | Name 🔺         | Status  | FLEXnet Publisher Version | Port  |                  |                       | -             |
| Configuration<br>Alert<br>Configuration         | SCIA           | RUNNING | 11.10                     | 60786 | Administer       | Delete                |               |
| Configuration<br>Wendor Daemon<br>Configuration |                |         |                           |       |                  |                       |               |

4) Eerst moet u de server stoppen, alvorens u veranderen gaat aanbrengen aan de instellingen.

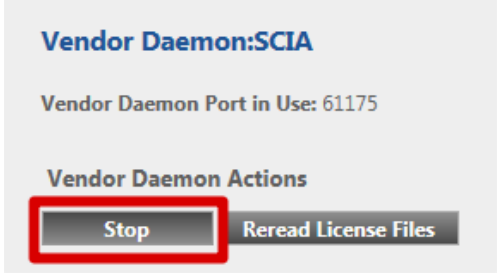

5) In het onderdeel "General configuration" moet het juiste path to license file (de default is scia\Scia\_Software.lic) ingegeven worden. Het kan ook gewijzigd worden om naar een \*.DAT bestand te verwijzen om FlexNET te configureren om ook licenties voor oude Scia software te voorzien (zie sectie 8.4 voor meer informatie hierover). Het juiste path for the vendor daemon (Scia.exe) zou scia/scia moeten zijn.

De **Vendor daemon port** is de poort die gebruikt wordt voor de communicatie tussen scia.exe en Imadmin.exe. Deze is dus niet gebruikt tussen Scia Engineer en de licentie server.

**Restart retries** specifieert of de licentie server automatisch wordt opgestart als de licentie server herstart wordt. **Zet deze op waarde 1** zodat deze automatisch mee opgestart wordt met de server.

| Vendor Daemon Actions       |
|-----------------------------|
| Start                       |
| General Configuration       |
| * License File or Directory |
| scia\SCIA_Software.lic      |
|                             |
|                             |
| Vendor Daemon Location:     |
| scia/scia                   |
| * Vender Dramen Bart        |
| Use default port            |
| O Use this port 0           |
|                             |
|                             |
| * Restart Retries:          |
| * Restart Retries:<br>1     |

6) In het onderdeel "vendor daemon log" is het mogelijk om het adres van de log file aan te passen, of om deze op te vragen:

| Vendor Daemon Log           |  |
|-----------------------------|--|
|                             |  |
| Overwrite Vendor Daemon Log |  |
|                             |  |
| Vendor Daemon Log Location: |  |
|                             |  |
| logs/SCIA.log               |  |
| logs/SCIA.log               |  |

7) Sla vervolgens de veranderingen op door te drukken op [Save]:

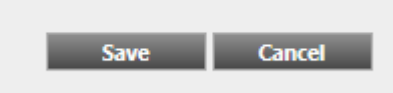

8) En klik vervolgens op [Start]

Vendor Daemon:SCIA Successfully updated the vendor daemon configuration. Vendor Daemon Actions Start

#### Opmerking

De SCIA\_Software.lic file is automatisch gegenereerd wanneer de licentiefile geactiveerd werd met de FlexNET activation utility. Standaard gebruikt deze TCP port 27000.

Zou u de TCP poort willen wijzigen (dit is de poort waarop de licentie aangeboden wordt voor Scia Engineer) dan kan u dit doen onder "Server configuration -> License Server Manger port".

Na het wijzigen van de poort zal u ofwel de service Imadmin.exe moeten herstarten, of de server in zijn geheel herstarten.

|                                | User Name: admin                                                                                           | X<br>Sign Out |
|--------------------------------|----------------------------------------------------------------------------------------------------|---------------|
|                                | Dashboard Admi                                                                                             | nistration    |
| 1 the                          | Server Configuration                                                                                       |               |
| System<br>Information          | Stop Server                                                                                                |               |
|                                | Web Server Configuration                                                                                   |               |
|                                | Secure Web Server Configuration                                                                            |               |
| User                           | License Server Configuration                                                                               |               |
| Configuration                  | License Server Manager Port: <ul> <li>Use Default Port (27000 - 27009)</li> <li>Use this Port 0</li> </ul> |               |
| Configuration                  | *Maximum Number of License Server Manager Processing Threads:                                              |               |
| 66                             | 10                                                                                                    |               |
| Server                         | *Maximum Number of License Server Manager Receive Threads:                                                 |               |
| Considuration                  |                                                                                                    | _             |
|                                | User Interface                                                                                             |               |
| Vendor Daemon<br>Configuration | Save Car                                                                                                   | ncel          |

# 3. Update van de server voor een nieuwe versie

### 🖑 Let op!

Voor Scia Engineer 14, moet u de versie van FlexNET controleren! Scia Engineer 14 vereist een versie van FlexNET van minstens 2.2.0. Het is niet mogelijk om licentie te voorzien met een oudere FlexNET versie. U kan de versie als volgt controleren onder de geïnstalleerde software:

| Organize 🔻 Uninstall Repair |                 |              |         |           |
|-----------------------------|-----------------|--------------|---------|-----------|
| Name                        | Publisher       | Installed On | Size    | Version   |
| 🍞 Scia Engineer 14          | Nemetschek Scia | 24/03/2014   | 2,27 GB | 14.0.32   |
| 🍞 Scia Engineer 2013        | Nemetschek Scia | 9/10/2013    | 1,41 GB | 13.0.2030 |
| V Scia Engineer 2013 1      | Nemetschek Scia | 6/02/201/    | 2.00 GB | 1311040   |
| 🔂 Scia Licence Server       | Nemetschek Scia | 24/03/2014   | 37,2 MB | 2.2.3     |

Als de server LMTools gebruikt om licentie te verdelen, dan gebruikt u een versie van FlexNET 1.X.X en moet u FlexNET upgraden (indien u licenties voor andere software via LMTools verdeelt, kan u de nieuwe FlexNET naast de oude installeren). Om te upgraden, moet u eerst in de activatie manager ALLE licenties teruggeven. Daarna verwijdert u de oude FlexNET van de server en doorloopt u hoofdstuk 2 om de nieuwe FlexNET te installeren (een link voor de setup is daarin ook voorzien).

1. Voer de **Activatie Manager** uit. Deze kan ook teruggevonden onder de naam Activation Utility op het volgende adres:

C:\Program Files\SCIA\FlexNET\ActivationUtility\ActivationUtility.exe

| ility                         |                                                                    |                                                                                                    |                                                                                                    |
|-------------------------------|--------------------------------------------------------------------|----------------------------------------------------------------------------------------------------|----------------------------------------------------------------------------------------------------|
| http://activation.scia-online | e.com/FlexNet/                                                     |                                                                                                    |                                                                                                    |
| FlexNET ID                    | Expiration Date                                                    | Licence Status                                                                                              | Read Lock ID                                                                                                    |
| FID_SCIA_1070302784           | 01. January. 2050                                                  | Active                                                                                                    | Delete Lock ID<br>Activate Licence<br>Reload Licence<br>Return Licence                                                                                                    |
|                               | http://activation.scia-online<br>FlexNET ID<br>FID_SCIA_1070302784 | http://activation.scia-online.com/FlexNet/ FlexNET ID Expiration Date FID_SCIA_1070302784 01. January. 2050 | http://activation.scia-online.com/FlexNet/         FlexNET ID       Expiration Date       Licence Status         FID_SCIA_1070302784       01. January. 2050       Active |

- 2. Selecteer uw licentienummer en klik op [Herlaad licentie]
- Als de activatie succesvol afgerond is, zal er een boodschap verschijnen die meedeelt dat de licentie nu gebonden is aan de server en dat deze licentie teruggegeven moet worden naar de database van Nemetschek Scia N.V. vooraleer u hardware van de server verandert of verwijdert (en ook voordat u software wijzigt die belangrijk is voor de activatie manager).

### 🖑 Let op!

Het is niet mogelijk om de licentie te activeren indien u gebruik maakt van Remote desktop (indien u dit wel proberen, zie dan sectie 8.2). Voor problemen met een proxy server, stelt u de netwerk instellingen in, of maakt u gebruik van sectie 8.6. 4. Nu moet u nog [Reread License Files] uitvoeren in de FlexNET license administrator

|                                                                                                    | LEXNET"                                                                                                    |                   |                                    |               | User Name: admin              | (?)<br>Help         | <b>X</b><br>Sign Out       |
|----------------------------------------------------------------------------------------------------|----------------------------------------------------------------------------------------------------|-------------------|------------------------------------|---------------|-------------------------------|---------------------|----------------------------|
| System<br>Information                                                                                 | Vendor Daemons                                                                                                    |                   |                                    |               | Dasilooa                      |                     | mstration                  |
| User<br>Configuration<br>Alert<br>Configuration<br>Server<br>Configuration<br>Server<br>Configuration | Name 🔺                                                                                                    | Status<br>RUNNING | FLEXnet Publisher Version<br>11.10 | Port<br>60786 | Administer                    | Delete              |                            |
| (                                                                                                    | LEXNET*                                                                                                    |                   |                                    |               | User Name: admin<br>Dashboard | ?<br>Help<br>Admini | X<br>Sign Out<br>istration |
| System<br>Information                                                                                 | Vendor Daemon:SCIA<br>Vendor Daemon Port in Use: 4916                                                                                                    | 9                 |                                    |               |                               |                     |                            |
| User<br>Configuration                                                                                 | Stop Reread Licer                                                                                                    | ise Files         | Rotate Report Logs                 |               |                               |                     | 0                          |
| Alert<br>Configuration                                                                                | General Configuration  • License File or Directory scia\SCIA_Software.lic                                                                                                    |                   |                                    |               |                               |                     |                            |
| Vendor Daemon<br>Configuration                                                                        | Vendor Daemon Location:<br>scia/scia<br>* Vendor Daemon Port:                                                                                                    |                   |                                    |               |                               |                     |                            |
|                                                                                                    | Vise this port Vise this port Vise |                   |                                    |               |                               |                     |                            |
|                                                                                                    | Enable Date-based Versions                                                                                                    |                   |                                    |               | Save                          | Cano                | cel                        |

# 4. Extra opties op de server

## 4.1 Controle van de status van de licentieserver

De status van de Scia License server kan gecontroleerd worden via "Dashboard". Het is mogelijk om hier waarschuwingen te zien en ook welke licenties beschikbaar zijn op de server.

| FLEXNET                                           |                           |                    |                     | Pelp Sign Ou      |
|---------------------------------------------------|---------------------------|--------------------|---------------------|-------------------|
|                                                   |                           |                    | Dashboa             | rd Administration |
| Alerts                                            | Concurrent Licenses       |                    | Vendor Daemon: SCIA |                   |
|                                                   | Feature Version           | In Use (Available) | Expiration          |                   |
| 1 0<br>1 Critical                                 | ▼ ESA.ED.BA ENG EC<br>1.0 | 0(1)               | PERMANENT           |                   |
| Vendor daemon down: SCIA Xed May 23 15:23:56 2012 | ▼ ESA.ED.BA FRA CM        | 0 (1)              | DEDMANENT           |                   |
|                                                   | ▼ ESA.ED.BA FRA EC        | 0(1)               |                     |                   |
|                                                   | 1.0                       | 0 (2)              | PERMANENT           |                   |
|                                                   | 1.0                       | 0 (1)              | PERMANENT           |                   |
|                                                   | * <u>ESA.1010</u><br>1.0  | 0 (4)              | PERMANENT           |                   |

# 4.2 Deactiveer het licentiebestand

Het deactiveren van het licentiebestand is noodzakelijk wanneer de sleutel en de protectie van de ene server naar een andere verplaatst wordt. In dit geval is het nodig om eerst de licentie file te deactiveren op de oorspronkelijke server alvorens deze te activeren op de nieuwe server. Hiervoor kunnen volgende stappen gevolgd worden:

1. Navigeer met Windows Verkenner naar

C:\Program Files\SCIA\FlexNET\ActivationUtility

- 2. Start ActivationUtility.exe .
- 3. Selecteer het Licentienummer en kies voor [Return License].
- 4. Druk op [Close].

# 5. Installatie van Scia Engineer op de cliënt computer

## 5.1 Installatie van Scia Engineer

1. U kunt de installatie starten via onze websetup:

### http://update.nemetschek-scia.com/

En hier kan u dan deze websetup uitvoeren.

2. In het dialoogvenster dat verschijnt, kan de gewenste taal voor de installatie gekozen worden:

| Scia Engine | eer 14 - InstallShield Wizard                                    |
|-------------|------------------------------------------------------------------|
| ئ           | Selecteer de taal voor de installatie uit de onderstaande lijst. |
|             | Nederlands   OK Annuleren                                        |

De taal welke gekozen wordt voor de installatie, is ook de standaard taal die gekozen wordt voor de helpbestanden van Scia Engineer.

- 3. Het welkomstscherm voor de installatie verschijnt. Druk op **[Volgende]** om verder te gaan.
- 4. Bij de **Klantgegevens** kan de bedrijfsnaam en de gebruikersnaam worden ingevoerd. De bedrijfsnaam komt automatisch op het document van Scia Engineer. Druk op **[Volgende]** om verder te gaan.
- 5. In het venster **Doellocatie** kan het pad waar de bestanden worden geïnstalleerd, worden ingesteld. Standaard gebeurt dit in de map Program Files. Het wordt aangeraden deze standaardlocatie te behouden

| 闄 Scia Engi                       | neer 14 (14.0.32) - InstallShield Wizard                                                    |   |
|-----------------------------------|---------------------------------------------------------------------------------------------|---|
| Doelmap<br>Kies Volg<br>te kiezen | ende om in deze map te installeren of Wijzigen om een andere map uit Engineer               |   |
|                                   | Scia Engineer 14 installeren in:<br>C: \Program Files (x86) \Scia \Engineer 14\<br>Wijzigen |   |
| InstallShield –                   | < Vorige Volgende > Annuleren                                                               | _ |

Druk op [Volgende] om verder te gaan.

6. In het venster **Type Installatie** kan de gewenste installatievorm gekozen worden. Hier raden we aan om **Aangepast** te kiezen, zodat u zelf kan kiezen welke bijkomende onderdelen en talen geïnstalleerd moeten worden. U kan best alles waar u over twijfelt meteen mee installeren, zodat u later niet op problemen stuit met een niet geïnstalleerde taal of component.

| 😸 Scia Engineer 14 (14.0.32) - InstallShield Wizard                                                            |                                                            |
|----------------------------------------------------------------------------------------------------|------------------------------------------------------------|
| Aangepaste setup<br>Selecteer de programma-onderdelen die u wilt installeren.                                  | Scia<br>Engineer                                           |
| Klik op een pictogram uit de lijst hieronder om de installatie van                                             | n een onderdeel te wijzigen.                               |
| Programma bestanden     Programma bestanden     Help bestanden     Structural Edition bibliotheken     Add-ons | Beschrijving onderdeel<br>Dit installeert de add-ons groep |
| 🗄 🔤 Dit onderdeel wordt op een lokale vaste so                                                                 | hijf geïnstalleerd.                                        |
| Dit onderdeel en alle secundaire onderdel                                                                      | en worden op een lokale vaste schijf geïnstalleerd.        |
| 🗙 Dit onderdeel zal niet beschikbaar zijn.                                                                     |                                                            |
|                                                                                                    | securidaire onderdelen is 221M                             |
| Installeren in:                                                                                                |                                                            |
| C:\Program Files (x86)\Scia\Engineer14\AddonsSetup\                                                            |                                                            |
| InstallShield                                                                                                  |                                                            |
| Help Spatie < Vorige                                                                                           | Volgende > Annuleren                                       |

Opmerking

Bij een Standaard-installatie worden NIET alle taalmodules geïnstalleerd, enkel de Engelse taal en de taal gekozen voor installatie. Indien u ook andere talen wenst te installeren, zoals bijvoorbeeld Frans of Duits, dan dient u voor een Aangepaste installatie te kiezen waarbij meerdere talen kunnen worden aangevinkt.

Om in het programma een andere taal voor de werkruimte of de uitvoer te kunnen kiezen dient aan twee voorwaarden voldaan te zijn:

- De desbetreffende taal dient geïnstalleerd te zijn.
- De benodigde taalmodule dient actief te zijn in de *dongle* of op de server.

Om één van de Scia Engineer *plug-ins* te installeren, dient de *plug-in* in de aangepaste installatie geselecteerd te worden.

De volgende *plug-ins* zijn beschikbaar: Tekla Structures plug-in, Revit Structure plugin, CADS RC Link Designer, BS2000, Pipeline Wizard, Composite Beam, Composite Column, Arcelor Mittal-Cellular beams.

7. In het venster **Protectie standaard waarden** kunnen de *default*-instellingen gedaan worden voor de beveiliging.

| 闄 Scia Engineer 14 (14.0.                                                                                                    | 32) - InstallShield Wizard                       | ×                   |
|----------------------------------------------------------------------------------------------------|--------------------------------------------------|---------------------|
| Protectie standaard w<br>Gelieve protectie standa                                                                                                    | aarden<br>aard waarden in te geven               | Scia                |
| <ul> <li>Evaluatie versie</li> <li>Student versie</li> <li>Enkel op-zichzelf-st</li> <li>Enkel floating</li> <li>Eerst op-zichzelf-st</li> <li>Eerst floating, dan</li> </ul> | aand<br>aand, dan floating<br>op-zichzelf-staand |                     |
| Licentie server:                                                                                                    | 27000@SERVER                                     |                     |
| ar no secret in the fail                                                                                                    | < Vorige                                         | olgende > Annuleren |

- Kies voor Enkel floating.
- Vul het correcte adres in naar de Licentie server:
  - Bijvoorbeeld '27000@Server'
  - Het nummer 27000 verwijst naar de gebruikte TCP-port. Standaard is deze poort 27000, maar deze kan aangepast worden (zie ook eerder in hoofdstuk 4.2.4).
  - De naam Server moet vervangen worden door de naam van de Licentieserver.

Druk op [Volgende] om verder te gaan.

### Opmerking

Wanneer u een enkel-op-zichzelf-staande dongle gebruikt en een FlexNET netwerk licentie, kies dan voor de optie 'Eerst op-zichzelf-staand, dan floating', of 'Eerst floating, dan op-zichzelf-staand'.

8. In het venster **Standaardinstellingen programma** worden de standaardinstellingen gedaan met betrekking tot het hanteren van de nationale normen.

| B Scia Engineer 14 (14.0.32) - InstallS                                  | hield Wizard                                            |
|--------------------------------------------------------------------------|---------------------------------------------------------|
| Standaardinstellingen programma<br>Gelieve de standaardinstellingen voor | het programma te kiezen Engineer                        |
| Nat. norm voor een nieuw project:                                        | Stelsel en Meetsysteem                                  |
| ESN<br>NEN<br>DIN<br>STN<br>ÖNORM                                        | <ul> <li>Metrisch</li> <li>Imperiaal systeem</li> </ul> |
| EC-EN<br>IBC<br>BS<br>France<br>SIA 26x                                  |                                                         |
| India                                                                    |                                                         |
| InstallShield                                                            |                                                         |

Kies hier uw standaard keuze voor de Nationale norm en voor uw standaard meetsysteem.

Druk op [Volgende] om verder te gaan.

- 9. In het laatste venster zijn de door u gemaakte installatie-instellingen opgelijst. Zo kunt u eenvoudig controleren en na eventuele aanpassingen overgaan tot de effectieve installatie. Druk hiervoor op **[Installeren]**.
- 10. Na de installatie verschijnt de melding dat Scia Engineer met succes geïnstalleerd is. Druk op **[Voltooien]** om de installatie te beëindigen..

## 5.2 Start Scia Engineer

Dubbelklik op het Scia Engineer 14 -symbool om het programma te starten.

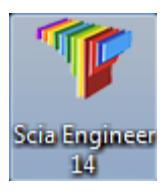

# 5.2.1 Scia Engineer start op

Indien de protectie correct geüpdate werd, zal Scia Engineer opstarten en is de installatie beëindigd.

# 5.2.2 Scia Engineer start niet op

Indien de protectie niet correct geüpdate werd, zal bij het dubbelklikken op het symbool van Scia Engineer, het volgende scherm verschijnen:

| Scia Engin | eer 🛛 🕅 🕅                                                                                                    |
|------------|----------------------------------------------------------------------------------------------------|
| 8          | Valid licence has not been found. Scia Engineer cannot continue.<br>Problem found: Hardware sleutel kan niet gevonden worden.<br>Please choose a possible action:<br>Setup = start Protection Setup<br>Viewer = Run Scia Engineer in viewer mode<br>Exit = close Scia Engineer. |
|            | Instellingen Viewer Sluiten                                                                                                    |

- 1. Scia Engineer kan niet opstarten zonder een correcte protectie. Druk op **[Instellingen]** om de **Protectie instellingen** te starten en de protectie te updaten.
- 2. Het venster van de Protectie instellingen verschijnt:
  - Activeer de optie **Enkel floating** en vul het juiste pad in naar de **Licence** *server*: Kies voor **Enkel floating**.
  - Vul het correcte adres in naar de Licentie server.
    - o Bijvoorbeeld '27000@Server'

- Het nummer 27000 verwijst naar de gebruikte TCP-poort. Standaard is dit poort 27000, maar dat kan aangepast worden (zie ook hoofdstuk 2.3 [Opmerking]).
- De naam Server moet vervangen worden door de naam van de licentieserver. (die u kan zien onder het tabblad 'System information' in de FlexNET License Administrator)

| 🌾 Protectie instellingen                            |                              |
|-----------------------------------------------------|------------------------------|
| Toegevoegde dongle IDs:                             | ок                           |
| C Try-out                                           | Toepassen / Herlezen         |
| C Enkel op-zichzelf-staand                          | Annulara                     |
| <ul> <li>Enkel floating</li> </ul>                  | Annuleren                    |
| C Eerst op-zichzelf-staand, dan floating            |                              |
| C Eerst floating, dan op-zichzelf-staand            |                              |
| C Student                                           |                              |
| Software floating licentie                          |                              |
| Licentie server pad                                 |                              |
| (bvb: http://lokaleserver:/182/, /182@lokaleserver) |                              |
|                                                     |                              |
| Alle beschildere medules                            |                              |
| Sets van modules: Alle beschikbaile modules         |                              |
| Beschikbare commerciële modules:                    | Bewaar set                   |
|                                                     | van modules                  |
|                                                     | Importeer set<br>van modules |
|                                                     | Verwijder set                |
|                                                     | van modules                  |
|                                                     | Leen geselecteerde modules   |
|                                                     | Selecteer alles              |
|                                                     | Wis selectie                 |
|                                                     | Inklappen <<<                |
|                                                     |                              |

Druk op [Toepassen / Herlezen]

3. De beschikhere commerciële modules zullen in het venster verschijnen:

| Toegevoegde dongle IDs:                                                                          | OK                           |
|--------------------------------------------------------------------------------------------------|------------------------------|
| Type<br>C Trucet                                                                                 |                              |
| C Enkel op-zichzelf-staand                                                                       | Toepassen / Heriezen         |
| Enkel floating                                                                                   | Annuleren                    |
| C Eerst op-zichzelf-staand, dan floating                                                         |                              |
| C Eerst floating, dan op-zichzelf-staand                                                         |                              |
| C Student                                                                                        |                              |
| Software floating licentie                                                                       |                              |
| Licentie server pad<br>(bvb: http://lokaleserver:7182/, 7182@lokaleserver)                       |                              |
| 27000@SERVER                                                                                     |                              |
| eschikbare commerciële modules:<br>ESA.ED.BA(1) - 1 / 0                                          | Bewaar set<br>van modules    |
| ☑ ESA.ED.BA(2) - 1 / 0<br>☑ ESA.ED.BA(3) - 1 / 0                                                 | Importeer set<br>van modules |
| ✓ Scia Engineer 2009.0 license [_ESA.900] - 3 / 2 ✓ Standard language English [ESA.08.E] - 3 / 2 | Verwijder set<br>van modules |
| SCIA new modules [SCIA_NEW_MODULES] - 1 / 0                                                      | Leen geselecteerde modules   |
|                                                                                                  | Selecteer alles              |
|                                                                                                  | Wis selectie                 |
|                                                                                                  |                              |

Druk op **[OK]** om de protectie instellingen te sluiten.

4. Dubbelklik op het Scia Engineer 14 symbool om het programma te starten.

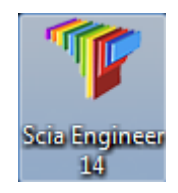

5. Indien de protectie geüpdate is, zal Scia Engineer opstarten en is de installatie beëindigd.

## 5.2.3 Update van Scia Engineer

Wanneer er een update beschikbaar is, verschijnt er hiervoor een melding in de rechter onderhoek in Scia Engineer:

| <del>т</del> х                                         |
|--------------------------------------------------------|
|                                                        |
| New version available Aanpikmodi Filter uit Huidig UCS |

Wanneer u dan klikt op **New version available** kan u kiezen voor **Install update** en vervolgens wordt de laatste update automatisch geïnstalleerd.

Het is ook mogelijk om te controleren of een nieuwere *patch* beschikbaar is in Scia Engineer via **Help -> Controleer op update**.

Het is mogelijk om deze laatste optie te deactiveren via de *registry* op de *client* computer via:

HKEY\_CURRENT\_USER\Software\SCIA\Esa\14.0\Admin\Settings\EnableUpdateMenu

→ Zet de waarde hierin op 0

# 6. Verwijderen van Scia Engineer

## 6.1 Verwijder Scia Engineer met Add/Remove Programs in Windows

Scia Engineer kan verwijderd ('gedeïnstalleerd') worden zoals ieder ander softwarepakket onder Windows:

- 1. Ga naar Add or Remove Programs via Start > Settings > Control Panel > Add or Remove Programs.
- 2. Een lijst met geïnstalleerde software verschijnt. Selecteer Scia Engineer en druk op [Change/Remove].
- 3. In het dialoogvenster dat verschijnt, kiest u de optie Verwijderen.

| <b>∀elcome</b><br>Modify, repa | ir, or remove the program.                                                                                                    |
|--------------------------------|----------------------------------------------------------------------------------------------------|
| Welcome to<br>modify the c     | the Scia Engineer 2009.0 Setup Maintenance program. This program lets you<br>urrent installation. Click one of the options below. |
| C Modify                       |                                                                                                    |
| <b>F</b>                       | Select new program features to add or select currently installed features to<br>remove.                                           |
| ⊙ Repair                       | Reinstall all program features installed by the previous setup.                                                                   |
| Remove                         | Remove all installed features.                                                                                                    |
| alishieid ——                   |                                                                                                    |

4. Druk op [Volgende] om het verwijderingsproces te doorlopen.

Na dit verwijderingsproces blijven nog instellingen van het programma over in het Register van Windows ('Registry'). Deze sporen kunnen handmatig verwijderd worden. Het verwijderen van deze sporen kan noodzakelijk zijn wanneer problemen ondervonden worden bij een nieuwe installatie.

- 1. Open de **Uitvoeren** dialoogbox via **Start > Run**.
- 2. Typ regedit en druk op [OK].

Opgelet, voor deze stap is het noodzakelijk dat de gebruiker over ten minste *Administrator*-rechten beschikt.

## 3. De **Registry Editor** verschijnt:

| 🗿 Registry Editor                                                                                                    |             |        |                 |
|----------------------------------------------------------------------------------------------------|-------------|--------|-----------------|
| <u>File E</u> dit <u>V</u> iew F <u>a</u> vorites <u>H</u> elp                                                                       |             |        |                 |
| 🖃 📕 My Computer                                                                                                    | Name        | Туре   | Data            |
| ⊕ HKEY_CLASSES_ROOT     ⊕    ↔ HKEY_CLASSES_ROOT     ⊕    ↔ HKEY_LOCAL_MACHINE     ⊕    ↔ HKEY_LOSERS     ⊕    ↔ HKEY_CURRENT_CONFIG | 회)(Default) | REG_5Z | (value not set) |
|                                                                                                    | <           | Ш      |                 |
| 1y Computer\HKEY_CURRENT_USER                                                                                                    |             |        |                 |

4. Ga naar volgende key's en verwijder ze met de **Delete** toets.

HKEY\_CURRENT\_USER\Software\SCIA\ESA\\* HKEY\_LOCAL\_MACHINE\Software\SCIA\ESA\\* Waarbij \* staat voor de versie.

5. Sluit de **Registry Editor** via **File > Exit**.

Na het verwijderingsproces blijft volgende map nog op de harde schijf. Deze kan manueel verwijderd worden:

32 bits computer: C:\Program Files\SCIA\ESA\*\*

64 bits computer: C:\Program Files (x86)\SCIA\Engineer\*\*

Ook volgende folders blijven nog staan en kunnen manueel gewist worden:

Windows XP: C:\Documents and Settings\#USER#\ESA\*\*

C:\Documents and Settings\#USER#\My Documents\ESA\*\*

Windows Vista en Windows 7: C:\Users\#User#\Esa\*\*

C:\Users\#User#\Documents\Esa\*\*

Waarbij \*\* telkens staat voor het versienummer.

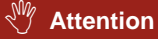

Deze mappen kunnen via Windows Verkenner verwijderd worden. Hierbij dient wel opgemerkt te worden dat er zich in de eerste map projecten kunnen bevinden en de gebruiker er zich dus dient van te vergewissen dat deze verwijderd mogen worden.

# 6.2 Verwijder Scia Engineer zonder Add/Remove Programs in Windows

Het kan gebeuren dat Scia Engineer niet gedeïnstalleerd kan worden via "Add/Remove programs" van Windows. Wanneer dit dan geprobeerd wordt, geeft Windows een foutmelding of soms is zelfq Scia Engineer niet toegevoegd aan "Add/Remove Programs". Het is dan niet mogelijk om het programma te deïnstalleren zoals in de vorige paragraaf beschreven.

Dit probleem kan zich voordoen bij ieder programma gebaseerd op Windows.

Scia Engineer kan dan gemakkelijk gedeïnstalleerd worden met de volgende procedure:

Ga naar 'Start' -> 'Run'

Typ vervolgens het volgende commando in het dialoogvenster dat dan verschijnt:

### msiexec /x {F892EFDE-D4B3-48B2-8293-4024BBCA666E}

Dit commando zal dezelfde procedures uitvoeren als via Add/Remove Programs en Scia Engineer zal gedeïnstalleerd worden.

# 7. Troubleshoots - op de client computer

De volledige lijst van de Frequent Asked Questions kan u bekijken op onze website: http://nemetschek-scia.com/nl/support/faq

## 7.1 Taalmodule niet gevonden

U start Scia Engineer op en u krijgt de volgende melding:

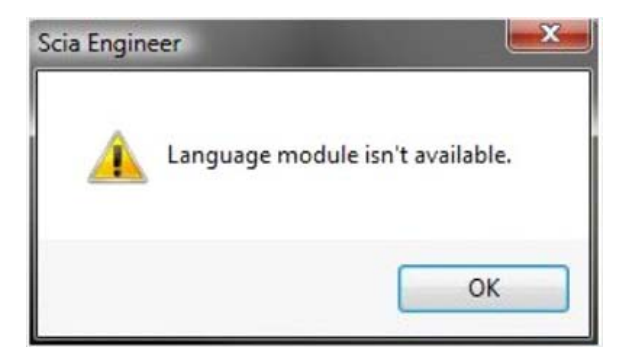

Deze melding betekent dat Scia Engineer de correcte module voor de taal niet vindt.

Om een bepaalde taal te gebruiken, moet u hiervoor de module hebben en moet deze taal geïnstalleerd zijn. Waarschijnlijk heeft u een andere taal gekozen tijdens de installatie, dan de taal die u beschikbaar heeft in uw modules.

U kan achteraf nog altijd een extra taal bij installeren. Hiervoor gaat u in het Configuratiepaneel van Windows naar "Programs and Features". Selecteer hier Scia Engineer 14 en kies voor "Wijzig". Met deze optie kan u dan de installatie van het programma wijzigen en een extra taal kiezen die mee geïnstalleerd zal worden.

# 7.2 User Access Control

Indien UAC (User Access Control) is geactiveerd, zal het volgende scherm verschijnen aan het einde van de installatie:

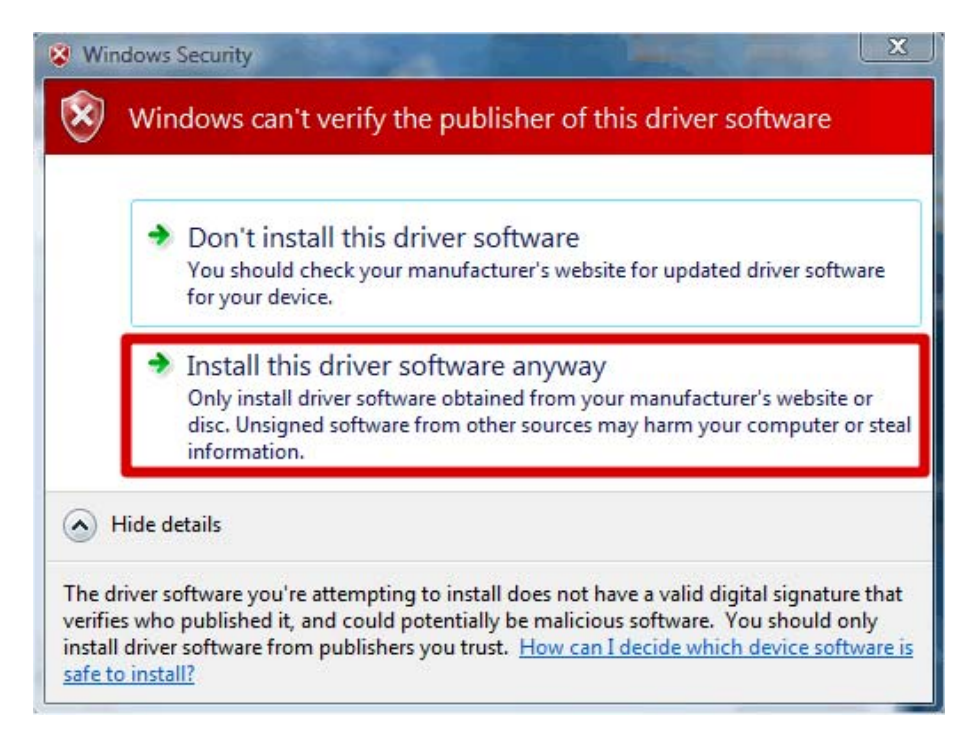

Kies voor 'Install this driver software anyway' om de installatie te voltooien.

### Opmerking

Voor het gebruik van Scia Engineer volstaan standaard gebruikersrechten, hier zijn geen *Administrator* rechten nodig.

Wel dient de gebruiker lees- en schrijfrechten te hebben op de mappen van Scia Engineer:

Windows XP: C:\Documents and Settings\#USER#\ESA\*\*

Windows Vista, Windows 7: C:\USERS\#USER#\ESA\*\*

Waarbij \*\* staat voor de versie en #USER# voor de gebruikers login naam.

# 8. Troubleshoots - op de server

## 8.1 TCP Ports – Server installatie

Voor servers **ouder dan Windows 7** moeten de gebruikte poorten in FlexNET open gezet worden. Standaard is dit poort 270000.

Wanneer u een **Windows 7** server gebruikt, moet u uitzonderingen toevoegen in de Windows Firewall voor: Imgrd.exe, scia.exe en Imadmin.exe

## 8.2 Onmogelijk om de licentie te activeren via Remote Desktop

Wanneer u met Remote desktop werkt op de server, zullen de dongles niet herkend worden. Het is mogelijk om in te loggen op een console sessie van de server. Via deze console sessie zal de dongle wel herkend worden. Hiervoor kunnen de volgende stappen gevolgd worden:

Voor Windows XP SP3 of hoger, Windows Vista SP1 of hoger, Windows Server 2008 en Windows 7:

### mstsc /v:servername /admin

Voor alle oudere versies van Windows:

### mstsc /v:servername /console

Meer info:

/v:ServerName[:Port]

Dit specifieert de remote computer en, optioneel, het portnummer waarmee u wilt verbinding maken.

/console of /admin

Maakt verbinding met de console sessie van de Windows Server 2003 family operating system.

## 8.3 **De TCP Port veranderen**

Wanneer u een andere TCP poort wilt gebruiken (bv. 7182), kan u deze aanpassen via de volgende stappen:

- 1. Start internet en ga naar http://serveraddress:8080 (e.g. http://localhost:8080)
- 2. Druk op **[Administration]** en Sign In (de eerste keer dat u inlogt, kan u "admin" gebruiken als username en password)
- 3. Ga naar de "Vendor daemon configuration" en druk op [Administer]

4. En ga naar de "Server configuration -> License Server Configuration -> License Server Manager port". Hier kan u dan het poortnummer veranderen:

|                                | User Name: admin ? X<br>Help Sign Out<br>Dashboard Administration                                           |
|--------------------------------|----------------------------------------------------------------------------------------------------|
| Øø                             | Server Configuration                                                                                        |
| System<br>Information          | Web Server Configuration Secure Web Server Configuration                                                    |
| User<br>Configuration          | License Server Configuration License Server Manager Port:  Use Default Port (27000 - 27009) Use this Port 0 |
| Alert<br>Configuration         | *Maximum Number of License Server Manager Processing Threads:<br>10                                         |
| Server<br>Configuration        | *Maximum Number of License Server Manager Receive Threads:<br>5                                             |
|                                | Logging<br>User Interface                                                                                   |
| Vendor Daemon<br>Configuration | Save Cancel                                                                                                 |

Nadien zal u wel de service Imadmin.exe opnieuw moeten starten (of u kan de server rebooten).

## 8.4 Werken met versies ouder dan Scia Engineer 2010.0

Met de "SCIA\_Software.lic" file, kunnen de gebruikers werken met Scia Engineer 2010.1 en nieuwer. Indien de gebruikers ook nog willen werken met oudere versies van Scia Engineer of met Esa Prima Win, dan moet hier de oude dat-file gebruikt worden. Hiervoor moet deze gekopieerd worden naar de map van de "SCIA\_Software.lic" file, standaard: "C:\Program Files (x86)\Common Files\Scia\LicenceServer\FlexnetServer\scia"

Daarna moeten de eerste 2 regels van deze datfile aangepast worden zoals hieronder aangegeven:

| e    | 📕 630769 - Notepad                                             |
|------|----------------------------------------------------------------|
| ,    | File Edit Format View Help                                     |
|      | SERVER MYSERVER FLEXID=9-60E55D9A                              |
|      | VENDOR SCIA scia/scia                                          |
| ir l | USE_SERVER                                                     |
|      | INCREMENT ACTIVE_DOCUMENT SCIA 1.0 permanent 4 SIGN=2F5C7CAE0C |
|      | INCREMENT ASSEMBLED_CROSS_SECTION SCIA 1.0 permanent 4 \       |
|      | SIGN=FC019C9E5732                                              |
|      | TNCDEMENT ATTOTRIITES SCTA 1 () normanant 4 STCN-800E2424D20E  |

Verander "MYSERVER" in de naam van de server.

Verander het FLEXID nummer NIET (dit hangt af van de nummer van uw dongle)

Verwijder het poortnummer op het einde van de eerste rij

Verander de tweede lijn in: VENDOR SCIA scia/scia

Tenslotte moet u dan nog verwijzen naar deze datfile in Imadmin (in plaats van: "scia\SCIA\_Software.lic"). Dit kan u doen via de FlexNET Licence Administrator via de volgende stappen:

- 1. Start internet en ga naar http://serveraddress:8080 (e.g. http://localhost:8080)
- 2. Druk op **[Administration]** en Sign In (de eerste keer dat u inlogt, kan u "admin" gebruiken als username en password)
- 3. Ga naar de "Vendor daemon configuration" en druk op [Administer]
- 4. En maak hier een verwijzing naar het datbestand (in plaats van naar het nieuwe .LIC bestand):

| General Configuration       |   |
|-----------------------------|---|
|                             |   |
| * License File or Directory |   |
| scia\630769.dat             |   |
|                             |   |
|                             |   |
|                             | - |
|                             |   |

Met deze aanpassingen kan u dan werken met de nieuwste versies van Scia Engineer, maar ook nog met de oudere versies.

# 8.5 Lmadmin start niet automatisch op

Wanneer de server herstart wordt, zou de Imadmin service automatisch moeten mee opstarten.

| 🍓 Services                    |                                                                                    |                                            |                                       |         |      |
|-------------------------------|------------------------------------------------------------------------------------|--------------------------------------------|---------------------------------------|---------|------|
| File Action View<br>← → 💽 🚰 🖸 | Help                                                                               |                                            |                                       |         |      |
| ଞ୍ଚିରୁ Services (Local)       | Services (Local)                                                                   | en en en en en en en en en en en en en e   |                                       |         |      |
|                               | Imadmin                                                                            | Name /                                     | Description                           | Status  | ^    |
|                               | Stop the service                                                                   | S<br>Health Key and Cer                    | This servic<br>Manages h              | Started |      |
|                               |                                                                                    | Help and Support                           | Enables He…<br>This servic…           | Started | in a |
|                               | Description:<br>This service runs the FLEXnet Publisher<br>License Server Manager. | Human Interface D                          | Enables ge<br>Manages C               |         |      |
|                               |                                                                                    | Indexing Service                           | Indexes co<br>Manages I               | Started |      |
|                               |                                                                                    | 🎭 Imadmin                                  | This servic                           | Started |      |
|                               |                                                                                    | Logical Disk Manager<br>Logical Disk Manag | Detects an<br>Configures<br>Transmits | Started |      |
|                               |                                                                                    | Microsoft .NET Fra<br>MS Software Shado    | Microsoft<br>Manages s                | ~ • •   | ~    |
|                               | Extended / Standard /                                                              |                                            |                                       |         |      |

Indien deze service niet automatisch opstart, kan u een shortcut naar Imadmin.exe (C:\Program Files\Common Files\Scia\LicenceServer\FlexNetServer) in het startup menu van Windows toevoegen.

In sommige gevallen is Imadmin.exe geblokkeerd door andere programma's (zoals antivirus, Windows, ...). De oplossing is om dan te vinden waarom dit geblokkeerd is.

<u>Voorbeeld</u>: In sommige Windows server operating systems staat 'Data Execution Prevention' standard aan voor alle programma's. Het is mogelijk om deze instelling te wijzigen op de volgende manier:

- U gaat eerst naar de eigenschappen van de computer

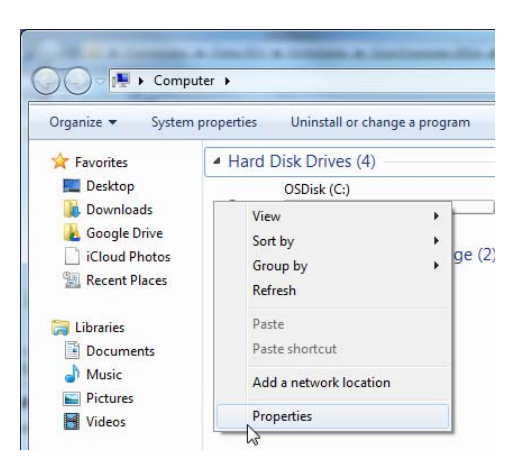

- En vervolgens vindt u de instellingen voor 'Data Execution Prevention' door de stappen te volgen getoond in de volgende afbeelding:

| Control Panel 🕨                                                                                          | All Control Panel Items                                                                                                    | + 4                                    | Search Control Panel                                                                                                    |
|----------------------------------------------------------------------------------------------------|----------------------------------------------------------------------------------------------------|----------------------------------------|----------------------------------------------------------------------------------------------------|
| Control Panel Home<br>Device Manager<br>Remote settings<br>System protection<br>Advanced system settings | System Properties Computer Name Hardware Advanced System Pro You must be logged on as an Administrator to make a Performance Visual effects, processor scheduling, memory usage User Profiles Desktop settings related to your logon Startup and Recovery System startup, system failure, and debugging infor | Settings Settings nvironment Variables | erformance Options Visual Effects Advances Data Execution Prevention Data Execution Prevention Data Execution Prevention Data Execution Prevention Turn on DEP for essential Windows programs and services only Turn on DEP for all programs and services except those I select: |
| See also<br>Action Center<br>Windows Update<br>Performance Information and<br>Tools                      | Domain: scia-online.com<br>Windows activation<br>Windows is activated<br>Product ID: 00211_0EM_2002671_00524                                                                                                    | Cancel Apply                           | Add Remove<br>Your computer's processor supports hardware-based DEP,                                                                                                    |

## 8.6 Activation manager via proxy instellingen

Als u werkt achter een proxy server, kan het zijn dat de activatie manager nog steeds niet werkt na het wijzigen van de proxy instellingen in de activatie manager.

In dit geval is het mogelijk om een configuratie bestand aan te maken voor ActivationUtility.exe. Hier kan u dan uitschakelen dat de activatie manager het volgende protocol gaat oproepen: HTTP status 101 - continue. Sommige proxy servers aanvaarden dit protocol namelijk niet, waardoor de activatie faalt.

Dit bestand kan aangemaakt worden door de volgende stappen te volgen:

a) Maak een nieuw bestand in Kladblok, en zet de volgende inhoud erin:

<configuration> <system.net> <settings> <servicePointManager expect100Continue="false" /> </settings> </system.net> </configuration>

- b) Sla het bestand in de dezelfde map op als ActivationUtility.exe
   → C:\Program Files (x86)\Common Files\Scia\LicenceServer\ActivationUtility
- c) Geef het bestand de volgende naam:
   → ActivationUtility.exe.config (zorg dat u zeker de oude extentie weg haalt)

# 8.7 Configuratie van de firewall aan server zijde (Eng)

The licenses have to be exchanged between the server and the computer using Scia Engineer. To allow this exchange, it can be possible that exceptions have to be added to the firewall on the server side.

You have to add these 4 exceptions:

 The port used to send out licenses to the client pc(default is 27000). You can check this port under

## 'FlexNET License administrator $\rightarrow$ Administration $\rightarrow$ System Information'

|                       |                                              | User Name: admin                         | ?    | ×          |
|-----------------------|----------------------------------------------|------------------------------------------|------|------------|
|                       |                                              |                                          | Help | Sign Out   |
|                       |                                              | Dashboard                                | Admi | nistration |
| 1020                  | System Information                           |                                          |      |            |
| System                | Release Version:                             | 11.10.0                                  |      |            |
| Information           | License Server Manager Port in Use:          | 27000                                    |      |            |
|                       | Display:                                     | M4500-JEF                                |      |            |
|                       | Host Name:                                   | M4500-JEF                                |      |            |
|                       | Host Domain Name:                            | M4500-JEF.scia-online.com                |      |            |
| User<br>Configuration | IPv4 Address:                                | 192.168.0.205                            |      |            |
|                       | IPvb Address:                                | 2a02:1810:210a:bc00:a95t:30/e:e5bt:tb85  |      |            |
|                       | IPV0 Address:                                | 2802(1810)(2108)BC00(CC39)0800(C828)4398 |      |            |
|                       | Ethernet Address:                            | 1600:01:01:01:CC39:00:01:C020:43:90      |      |            |
| Alert                 | Ethernet Address                             | d057=5308.d6f                            |      |            |
| Configuration         | Volume Serial Number:                        | e46fbb0b                                 |      |            |
| 1                     | Local Stop Server Allowed:                   | Yes                                      |      |            |
|                       | Remote Stop Server Allowed:                  | No                                       |      |            |
| Server                | License Reclaim Allowed:                     | No                                       |      |            |
| Configuration         |                                              |                                          |      |            |
|                       |                                              |                                          |      |            |
|                       |                                              |                                          |      |            |
| Vendor Daemon         |                                              |                                          |      |            |
| Configuration         |                                              |                                          |      |            |
|                       |                                              |                                          |      |            |
|                       |                                              |                                          |      |            |
|                       |                                              |                                          |      |            |
|                       |                                              | N                                        |      |            |
|                       |                                              | Le <sup>2</sup>                          |      |            |
|                       |                                              |                                          |      |            |
|                       | ©2011 Flexera Software, Inc. All Rights Rese | rved.                                    |      |            |

- 2) The port used to ask things to the server. This is the port used in step 1, plus 1. So this is by default port 27001.
- Add the process "Imadmin.exe" as exception. This process is located in the following folder:

"C:\Program Files (x86)\Common Files\Scia\LicenceServer\FlexnetServer"

4) Add the process "Scia.exe" as exception. This process is located in the following folder:

"C:\Program Files (x86)\Common Files\Scia\LicenceServer\FlexnetServer\scia"